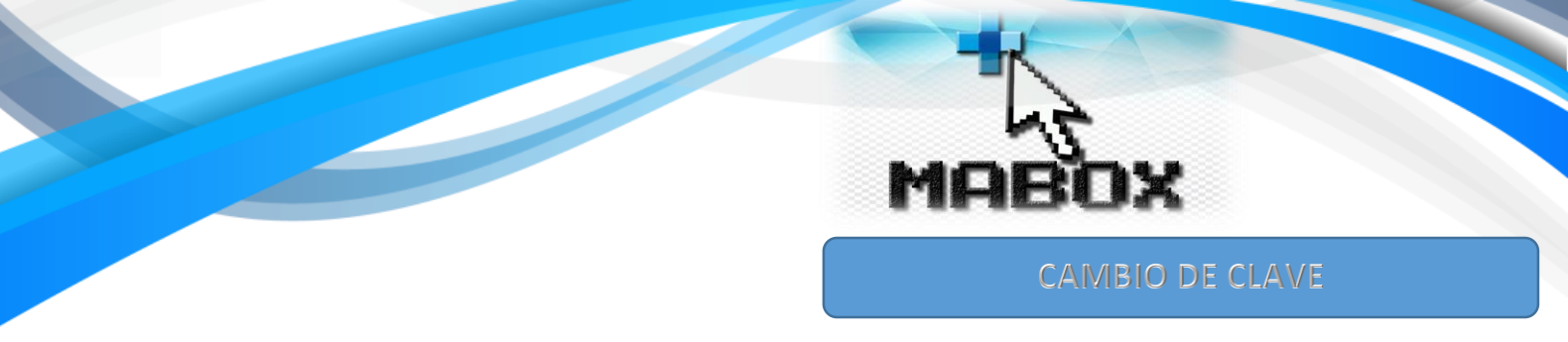

Para realizar el cambio de clave de acceso debe seguir los siguientes pasos:

1-Despliega el menú dando click donde aparece el nombre de usuario

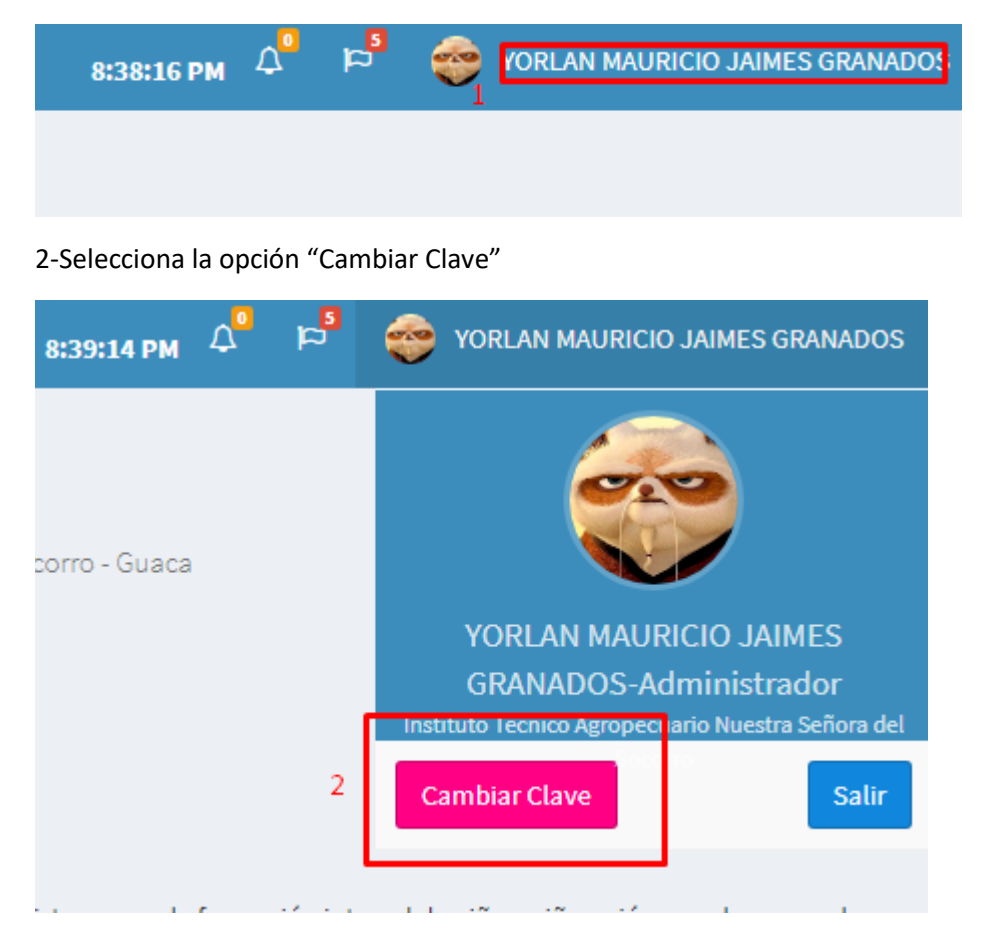

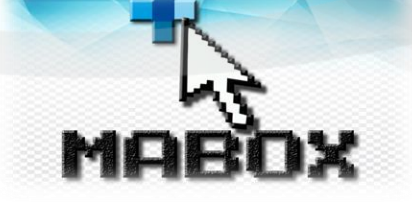

3- Ingresa la nueva clave dos veces en cada uno de los cuadros de texto

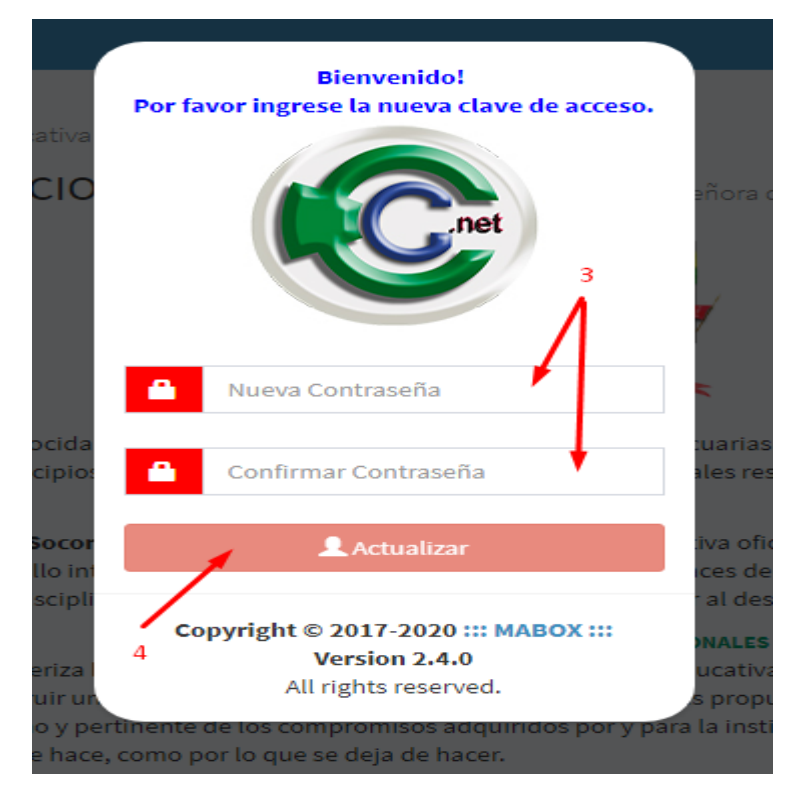

4- Finalmente pulsar el botón "Actualizar"

**Recomendación:** si aún tienes la clave asignada por defecto, por favor cámbiala.